## How to find and download your invoices

Here you can find all your paid invoices (subscriptions/booked services) and change your billing info.

| 1 Click o                    | on "Account".                   |                   |               |                   |                                                             |                                       |
|------------------------------|---------------------------------|-------------------|---------------|-------------------|-------------------------------------------------------------|---------------------------------------|
| ing                          | Dashboard                       | Reporting 🔻       | Enter Coins 🔻 | Charts & T        | rends                                                       | Account v                             |
| 5                            |                                 |                   |               | Detailed guide    | Summary                                                     | Account Settings<br>Upgrade Account   |
| u can either enter them manu | ally or choose one of the excha | inge imports.     |               |                   | -546,44 1INCH =<br>0,00 20MB =                              | Affiliate Program<br>Public Portfolio |
| Delete                       | Bulk Edit/Delete Export         | Entries: 10       | Search        | [Advanced Search] | 0,00 <u>25HARES</u> =<br>0,00 <u>AAVE</u> =<br>166,67 ACT = | App<br>API<br>Trades Backup           |
| Buy 🔷 Cur                    | ♦ Sell ♦                        | Cur. 🔶 Exchange 🖗 | Comment \$    | Date 🔻            | 3,34 ADA =<br>0,00 ADAI =                                   | Logout                                |
|                              | 0.03894895                      | FTM -             |               | 09.10.2023        | 0,00 ADX =<br>0,00 AETH =                                   | 0,00 €<br>0,00 €                      |
| 1397.19471787 SBFM           | PX 1397.19471787                | FTM -             |               | 09.10.2023        | 0,00 AIOZ =<br>3.843.208,00 AIR =<br>251 41 ALCX =          | 0,00 €<br>0,07 €<br>2 694 99 €        |
|                              | 0.00610828                      | FTM -             |               | 09.10.2023        | 0,00 ALGO =<br>10.000,00 ALICE =                            | 0,00 €<br>6.488,57 €                  |
| 516.49100675 MP              | (                               | FTM -             |               | 09.10.2023        | 685.272.400,00 ALPACA =<br>0,00 ALPINE =                    | 101.006.516,35 €<br>0,00 €            |

## 2 Click on "Billing"

| CoinTrack               | ing                                                       | Dashboard                   | Reporting v                | Enter Coins 🔻             | Charts & Trends 🔻 | Tax Report 🔻 | Account 🔻 |
|-------------------------|-----------------------------------------------------------|-----------------------------|----------------------------|---------------------------|-------------------|--------------|-----------|
| Account set             | ttings                                                    |                             |                            |                           |                   |              |           |
|                         |                                                           |                             |                            |                           |                   |              |           |
| Account & Notifications | Display Settings Security S                               | Settings Advanced           | Settings Billing           | Restore / Delete          |                   |              |           |
| General Settings        |                                                           |                             |                            |                           |                   |              |           |
| Username:               | Cointracking-Support<br>Only alphanumeric characters (inc | I. periods, dashes, underse | cores or spaces)           |                           |                   |              |           |
| Password:               | Change password                                           |                             |                            |                           |                   |              |           |
| 2-Step Verification:    | Set up 2-Step Verification                                |                             |                            |                           |                   |              |           |
| Email:                  | We will never send spam and your                          | email will never been sho   | wn publicly.               |                           |                   |              |           |
|                         | Warning: Without an email address                         | s you can't receive a new p | password if you forgot you | urs.                      |                   |              |           |
|                         | We strongly recommend you to en                           | ter an email address, othe  | rwise you will not be able | to restore your password. |                   |              |           |
| Your currency:          | EUR (Euro)                                                | ~                           |                            |                           |                   |              |           |
|                         | Calast vaur main assount surrans                          |                             |                            |                           |                   |              |           |

**3** Here you will see your current plan and by clicking on "Show all invoices" you will be able to see all your paid invoices.

|   | Account & Notifications                                                                 | Display Settings                          | Security Settings | Advanced Settings | Billing | Restor |
|---|-----------------------------------------------------------------------------------------|-------------------------------------------|-------------------|-------------------|---------|--------|
|   | Billing information<br>Your current plan & servio<br>Expiration date:<br>Your invoices: | ce: UNLIMITED<br>never<br>Show all invoic | 2                 |                   |         |        |
|   |                                                                                         |                                           |                   |                   |         |        |
| ( | COINTRACKING                                                                            | RESOURCES                                 | LEG               | AL                | MOBIL   | E      |

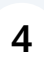

You can download your files via PDF and also add your billing data via "Enter billing data"

| Receipts and invoices |            |         |                   |             |              |                |                                             |
|-----------------------|------------|---------|-------------------|-------------|--------------|----------------|---------------------------------------------|
| Date                  | Receipt ID | Туре    | Description       | Paid amount | Total in EUR | Payment method | PDF                                         |
| 05 Feb 2023           | 143445     | Receipt | EXPERT (S) 1 year | 84 EUR      | 84.00 EUR    | PayPal         | Export Receipt as PDF<br>Enter billing data |
| 02 Feb 2023           | 143102     | Receipt | PRO 1 year        | 119.88 EUR  | 119.88 EUR   | PayPal         | Export Receipt as PDF<br>Enter billing data |

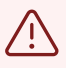

You can only change the billing data once, so make sure you enter it correctly. Otherwise you have to contact the support!